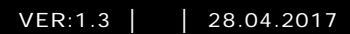

M25102xC M25102xA-x-M25102xPx. M25102xK-x. M25102xCR. 5102xDN 5101xPx Наружный блок

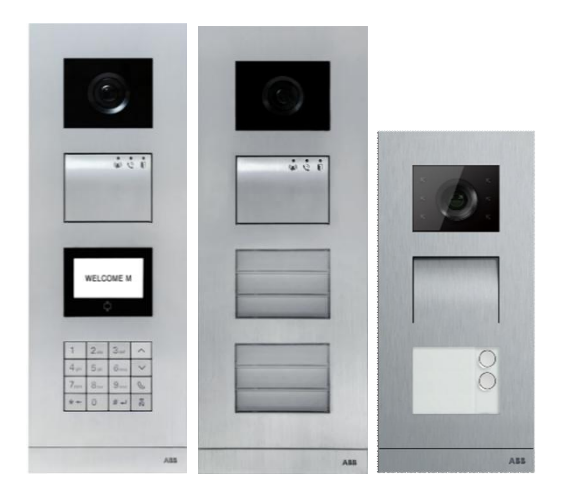

### Модульная семья

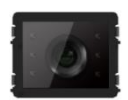

Модуль камеры

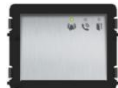

Аудио модуль

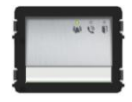

Аудио модуль 1/2 кнопка

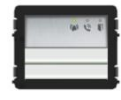

Аудио модуль 2/4 кнопка

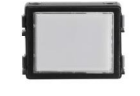

Модуль фирменной таблички

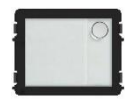

Круглая кнопка 1 кнопка

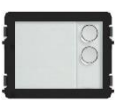

Круглая кнопка 2 кнопка

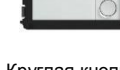

Круглая кнопка 3 кнопка

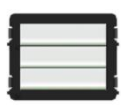

Круглая кнопка 3/6 кнопка

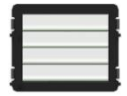

Круглая кнопка 4/8 кнопка

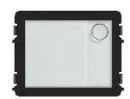

Круглая кнопка 1 кнопка, с NFC/IC

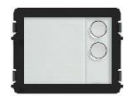

Круглая кнопка 2 кнопка, с NFC/IC

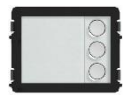

Круглая кнопка 3 кнопка, с NFC/IC

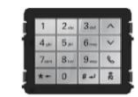

3 версии клавиатуры Нержавеющая сталь Алюминий Белый

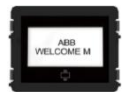

Дисплей с ID Дисплей с IC

| 1 | Меры пре | едосторожности                                         | 5    |
|---|----------|--------------------------------------------------------|------|
| 2 | Назначен | ие                                                     | 5    |
| 3 | Окружаю  | щая среда                                              | 6    |
|   | 3.1      | Устройства АВВ                                         | 6    |
| 4 | Описание | е терминала                                            | 7    |
|   | 4.1      | Аудиомодуль                                            | 7    |
|   | 4.1.1    | Замок, подключенный к контактам 3 и 4                  | .10  |
|   | 4.2      | Модуль камеры                                          | .11  |
|   | 4.2.1    | Аналоговая камера, подключенная к контакту 1           | . 12 |
|   | 4.2.2    | Разъемное подключение камеры                           | .13  |
|   | 4.3      | Модуль круглой кнопки                                  | .14  |
|   | 4.4      | Модуль с кнопками                                      | . 18 |
|   | 4.5      | Модуль клавиатуры                                      | . 19 |
|   | 4.6      | Модуль дисплея и считывателя карт                      | .21  |
|   | 4.7      | Модуль с табличкой для имени                           | . 23 |
| 5 | Эксплуат | ация                                                   | . 24 |
|   | 5.1      | Наружный блок с кнопкой                                | .24  |
|   | 5.1.1    | Адресация                                              | .24  |
|   | 5.1.2    | Установка языка голосовых сообщений (для аудиомодуля,  |      |
|   |          | оснащенного функцией синтезации речи)                  | . 29 |
|   | 5.2      | Наружный блок с кнопкой и модулем дисплея              | . 31 |
|   | 5.3      | Наружный блок с кнопкой и модулем клавиатуры           | . 32 |
|   | 5.4      | Наружный блок с клавиатурой                            | . 34 |
|   | 5.4.1    | Вызов жителя (3 типа)                                  | . 34 |
|   | 5.4.2    | Звонок консьержу                                       | . 36 |
|   | 5.4.3    | Если внутренний блок работает в режиме «"leave home mo | de   |
|   |          | (отсутствия жильцов) "»                                | . 36 |
|   | 5.4.4    | Если терминал консьержа работает в режиме «"intercept  |      |
|   |          | mode(перехвата) "»                                     | . 36 |
|   | 5.4.5    | Системные настройки                                    | . 38 |
|   | 5.5      | Наружный блок с клавиатурой без дисплея (камера +      |      |
|   |          | аудиомодуль + клавиатура)                              | . 47 |
|   | 5.5.1    | Для вызова жителя достаточно ввести физический адрес   | . 47 |
|   | 5.5.2    | Вызов консьержа                                        | . 47 |
|   | 5.5.3    | Системные настройки                                    | . 47 |
| 6 | Расшире  | нная конфигурация                                      | . 49 |

| 7 | Технич | ческие данные                 |    |
|---|--------|-------------------------------|----|
| 8 | Монта  | аж/установка                  | 51 |
|   | 8.1    | Требования к электрику        | 51 |
|   | 8.2    | Общие инструкции по установке |    |
|   | 8.3    | Монтаж                        | 53 |
|   |        |                               |    |

## 1 Меры предосторожности

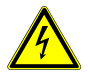

## Осторожно

### Прибор под напряжением!

При прямом или косвенном контакте с токоведущими деталями происходит опасное протекание тока через тело человека. Последствиями этого могут быть электрический шок, ожоги или смерть.

- Перед монтажом и демонтажом оборудования отключите питани
   е!
- Работы в сети с напряжением110-240 В должны производиться то лько специалистами по электрооборудованию!

## 2 Назначение

Наружный блок является неотъемлемой частью домофонной системы ABB Welcome и работает исключительно с компонентами этой системы. Устройство можно использовать только с подходящими монтажными разъемами ABB для установки с утапливанием и козырьком.

## 3 Окружающая среда

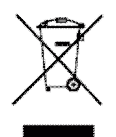

### Заботьтесь о защите окружающей среды!

Использованное электрическое и электронное оборудование запрещается утилизировать как бытовой отход.

 В этих устройствах содержатся ценные минералы, которые можно использовать повторно. Сдавайте подобные устройства в соответствующие пункты приема.

## 3.1 Устройства АВВ

На всех устройствах и упаковке компании ABB имеются маркировка и испытательные штампы для надлежащей утилизации. Для утилизации упаковочных материалов, а также электрических устройств и их компонентов сдавайте их в утвержденные пункты приема и компании по сбору отходов.

Продукция компании ABB соответствует требованиям законов, в частности законов, регулирующих использование электронных и электрических устройств, а также нормативных документов REACH.

(Директива EC 2002/96/EG WEEE и директива 2002/95/EG RoHS)

(Нормативные документы ЕС REACH и закон о применении нормативных документов (EG) №1907/2006)

## 4 Описание терминала

## 4.1 Аудиомодуль

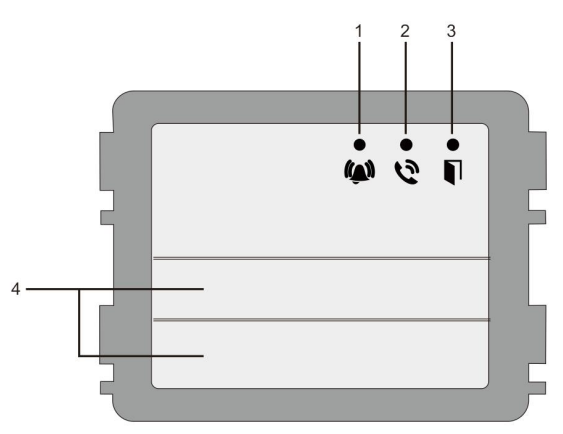

### Рис. 1 Описание терминала

| Nº | Функция                                                  |
|----|----------------------------------------------------------|
| 1  | Светодиодный индикатор медленно мигает: установлен вызов |
|    | Светодиодный индикатор быстро мигает: система занята     |
| 2  | Светодиодный индикатор горит: связь возможна.            |
| 3  | Светодиодный индикатор горит: замок открыт               |
| 4  | Кнопки вызова                                            |

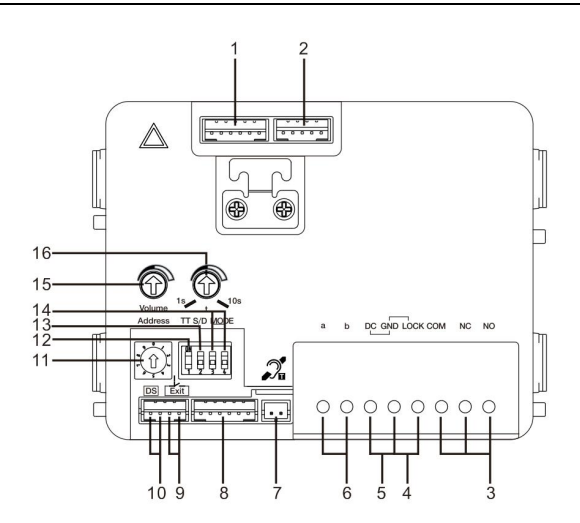

### Рис. 2 Описание терминала

| Nº | Функции                                                                                                    |
|----|----------------------------------------------------------------------------------------------------|
| 1  | Разъем для модуля камеры                                                                                                    |
| 2  | Разъем для обновления программного обеспечения устройства                                                                    |
| 3  | Штыревые зажимы (COM-NC-NO) для незаземленного выхода, дверного замка (30 В пер./пост. тока, 1 А)                            |
| 4  | Штыревые зажимы (Lock-GND) для дверного замка (18 В, импульсный ток: 4 А, ток удержания: 250 мА)                             |
| 5  | Штыревые зажимы (DC-GND) для дополнительного источника питания                                                               |
| 6  | Штыревые зажимы (а-b) для соединения шины                                                                                    |
| 7  | Модуль с разъемом для индукционной петли                                                                                     |
| 8  | Разъем для следующего модуля                                                                                                 |
| 9  | Разъем для кнопки выхода                                                                                                    |
| 10 | Разъем для датчика проверки состояния двери                                                                                  |
| 11 | Поворотный переключатель для настройки адреса наружного блока (1–9)                                                          |
| 12 | Настройка звукового сигнала при нажатии сенсорных клавиш: "ON / OFF (включение и выключение) "                               |
| 13 | Выбор режима одиночных или двойных кнопок (Вкл = двойные; Выкл = одиночные)                                                  |
| 14 | Настройка функций 1 <sup>й</sup> /2 <sup>й</sup> кнопок.<br>3->Выкл, 4->Выкл= вызов внутреннего блока/вызов наружного блока; |

|    | 3->Вкл, 4->Выкл= включение освещения/вызов внутреннего блока;   |  |  |
|----|-----------------------------------------------------------------|--|--|
|    | 3->Выкл, 4->Вкл= вызов консьержа/вызов внутреннего блока;       |  |  |
|    | 3->Вкл, 4->Вкл= включение освещения/вызов консьержа.            |  |  |
| 15 | Настройка громкости громкоговорителя.                           |  |  |
| 16 | Настройка времени открытия дверного замка, 1–10 с (доступно для |  |  |
|    | замка, подключенного к контакту Lock-GND)                       |  |  |

## 4.1.1 Замок, подключенный к контактам 3 и 4

| Lock type                 | Pic | Operation type        | Voltage   | Wiring           |
|---------------------------|-----|-----------------------|-----------|------------------|
| Electric Strike Lock, 12V |     | Power supply to open. | 12V DC/AC | Type A<br>Type B |
| Electric Strike Lock, 24V |     | Power supply to open. | 24V DC/AC | Туре В           |
| Electric Rim Lock, 12V    |     | Power supply to open. | 12VDC     | Туре А<br>Туре В |
| Electric mortise lock     | 4   | Power on to close.    | 12VDC     | Type C           |
| Magnetic lock             |     | Power on to close.    | 12/24VDC  | Type C           |

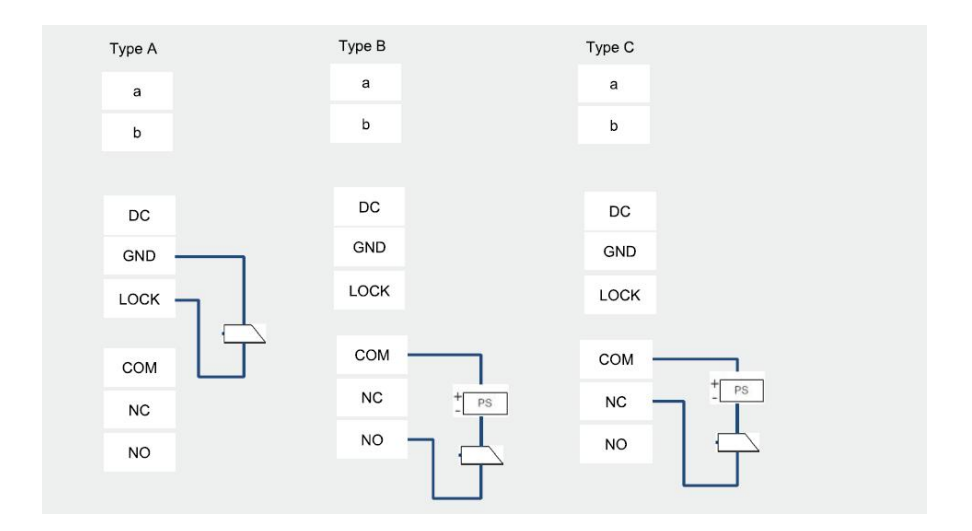

## 4.2 Модуль камеры

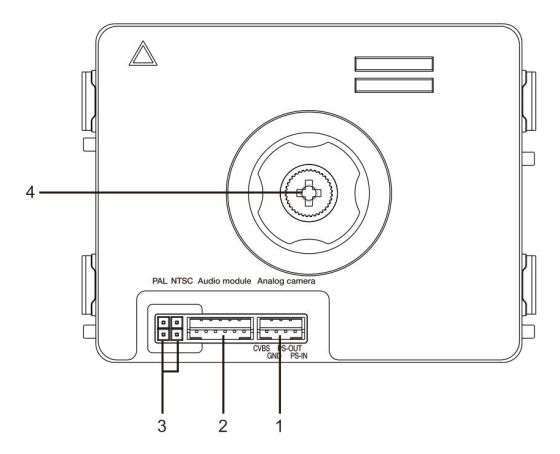

### Рис. 3 Описание терминала

| Nº | Функции                                        |  |
|----|------------------------------------------------|--|
| 1  | Разъем для дополнительной аналоговой камеры    |  |
| 2  | Разъем для аудиомодуля                         |  |
| 3  | Перемычка для настройки видеоформата: PAL/NTSC |  |
| 4  | Настройка области просмотра камеры             |  |

### 4.2.1 Аналоговая камера, подключенная к контакту 1

Любую камеру с видеовыходом типа 1 Vp-p, 75 Ом, CVBS (композитный видеосигнал) можно подключить к модулю камеры.

Как правило, расстояние передачи от аналоговой камеры до наружного блока может достигать 50 м при использовании коаксиального кабеля или 10 м при использовании кабеля другого типа.

Два типа подключения.

Вариант 1. Аналоговая камера включена постоянно

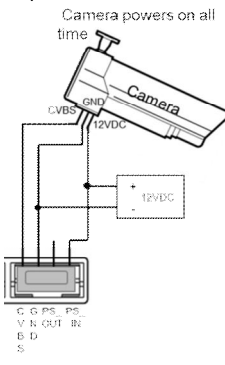

Вариант 2. Аналоговая камера включена только в рабочее время

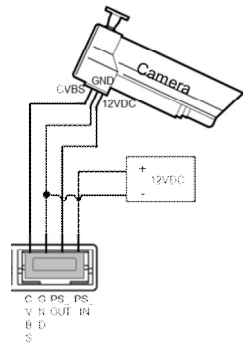

## 4.2.2 Разъемное подключение камеры

Модуль камеры можно использовать в качестве обособленной камеры, проводка показана далее.

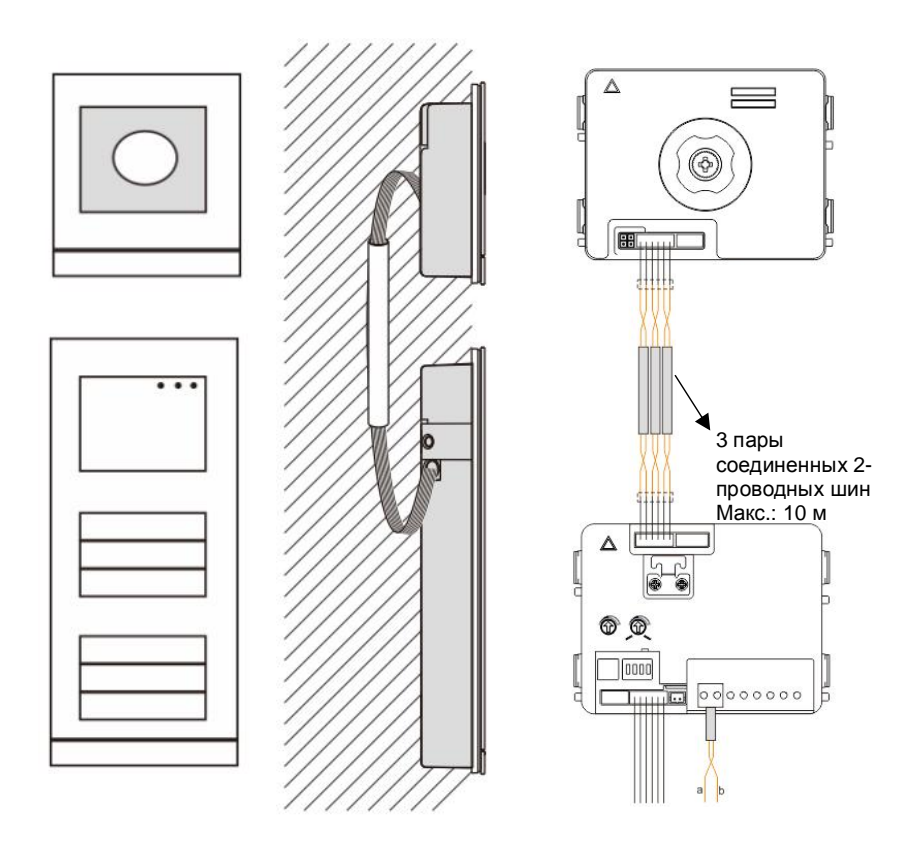

## 4.3 Модуль круглой кнопки

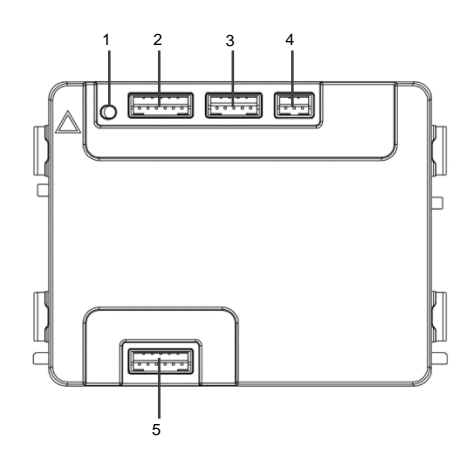

| Рис. 4. | Описание | терминала |
|---------|----------|-----------|
|         |          |           |

| Nº                                 | Функции                                                       |  |
|------------------------------------|---------------------------------------------------------------|--|
| 1                                  | Программная кнопка                                            |  |
| 2                                  | Коннектор для предыдущего модуля                              |  |
| 3                                  | Коннектрор для обновления программного обеспечения устройства |  |
| 4 Коннектор для исходного виганда. |                                                               |  |
|                                    | Формат по умолчанию 26 бит, может расширяться до 34бит.       |  |
| 5                                  | Коннектор для следующего модуля                               |  |

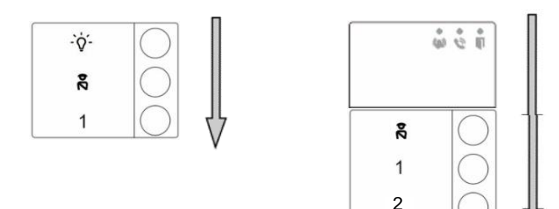

### Рис. 5 Описание терминала

| Nº | Функции                                                                                                    |  |
|----|----------------------------------------------------------------------------------------------------|--|
| 1  | Несмотря на структуру кнопочного модуля, номера кнопок Представлены                                                                                                    |  |
|    | сверху до низу                                                                                                    |  |
| 2  | Включение подсветки / функциональный юнит звонка охране всегда<br>установлен на 1-ю/2-ю кнопку, который оснащен аудио модулем.                                            |  |
| 3  | Имя пользователя может быть напечатано на ярлыке Welcome<br>Конфигурация программного обеспечения.                                                                        |  |
| 4  | Для круглого модуля кнопки с NFC/IC кард ридером, поддерживает NFC/IC карту, также допускается мобильный телефон с функцией NFC (необходимо приложение "Открытие двери"). |  |

Для круглого модуля кнопки с NFC/IC кард ридером, мы можем прописать или удалить карты

### Программирование

| Функция          | Команда                               | сид            |
|------------------|---------------------------------------|----------------|
| Создать карту    | Проведите картой 1х                   | Зепеный        |
| администратора   |                                       | o on for i bin |
| Ввести настройки | Проведите картой<br>администратора 1х | Оранжевый      |

Первая проведенная карта в течение 60-ти секунд после включения системы будет восприниматься как карта администратора.

После ввода Настроек, могут быть установлены следующие функции:

| Функция      | Команда                                     | СИД                 |
|--------------|---------------------------------------------|---------------------|
| Прописать    | Проведите картой<br>администратора 1х       | Оранжевый огонек 1х |
| пользователя | Проведите картой (новый<br>пользователь) 1х | Зеленый             |

| Удалить                            | Проведите картой<br>администратора 2х        | Оранжевый огонек 2х               |
|------------------------------------|----------------------------------------------|-----------------------------------|
| пользователя                       | Проведите картой<br>(пользователь x) 1x      | Зеленый                           |
| Прописать нового<br>администратора | Проведите картой<br>администратора 3х        | Оранжевый огонек 3х               |
|                                    | Проведите картой (новый<br>администратор) 1х | Зеленый                           |
| Удалить<br>Администратора          | Проведите картой<br>администратора 4х        | Оранжевый огонек 4х               |
|                                    | Проведите картой<br>(администратор x) 1x     | Зеленый                           |
| Удалить всех                       | Проведите картой<br>администратора 5х        | Оранжевый огонек<br>мигнет быстро |
| пользователей                      | Проведите картой<br>администратора 1х        | Зеленый                           |

Во время настроек, пожалуйста, проведите той же картой администратора.

| Функция              | Команда                                                                                         | СИД |
|----------------------|-------------------------------------------------------------------------------------------------|-----|
| Удалить<br>Настройки | Проведите картой<br>администратора 1х или не<br>проводите никакой картой в<br>течение 15 секунд |     |

### Открыть дверь

| Функция        | Команда                                                                                                    | сид     |
|----------------|----------------------------------------------------------------------------------------------------|---------|
| Открыть дверь: | Проведите прописанной ключ-картой<br>или мобильным телефоном с<br>установленным приложением<br>«Открытие двери». | Зеленый |

### Сброс до заводских настроек по умолчанию

| Функция                              | Команда                                                                                                    | сид                                                    |
|--------------------------------------|----------------------------------------------------------------------------------------------------|--------------------------------------------------------|
| Вернуть к<br>фабричным<br>настройкам | Разъединить подключение к сети<br>Заново подключить к сети<br>Длинное нажатие на кнопку<br>"программа" от 5-ти до 60-ти секунд<br>Закончить восстановление | <br>Белый<br>Красный,зеле<br>ный,<br>оранжевый<br>цикл |

### Используйте приложение, чтобы открыть дверь

Круглый кнопочный модуль с NFC может использоваться для открывания дверей. Программирование осуществляется непосредственно на модуле или через веб-браузер (требуется IP-шлюз 83342-500). Дополнительные устройства не требуются для ввода в эксплуатацию.

Для игрового магазина

(https://play.google.com/store/apps/details?id=com.abb.allegro3\_nfcdooropener&hl=en)

- 1. Загрузите и установите приложение АВВ открыватель дверей из Google Play Store.
- 2. Включите функцию NFC вашего устройства.
- 3. Войдите в режим настроек вашего круглого кнопочного модуля.
- 4. Запустите приложение на устройстве.
- 5. Настройте ваше устройство в качестве нового пользователя.
- 6. Настройте ваши персональные настройки.

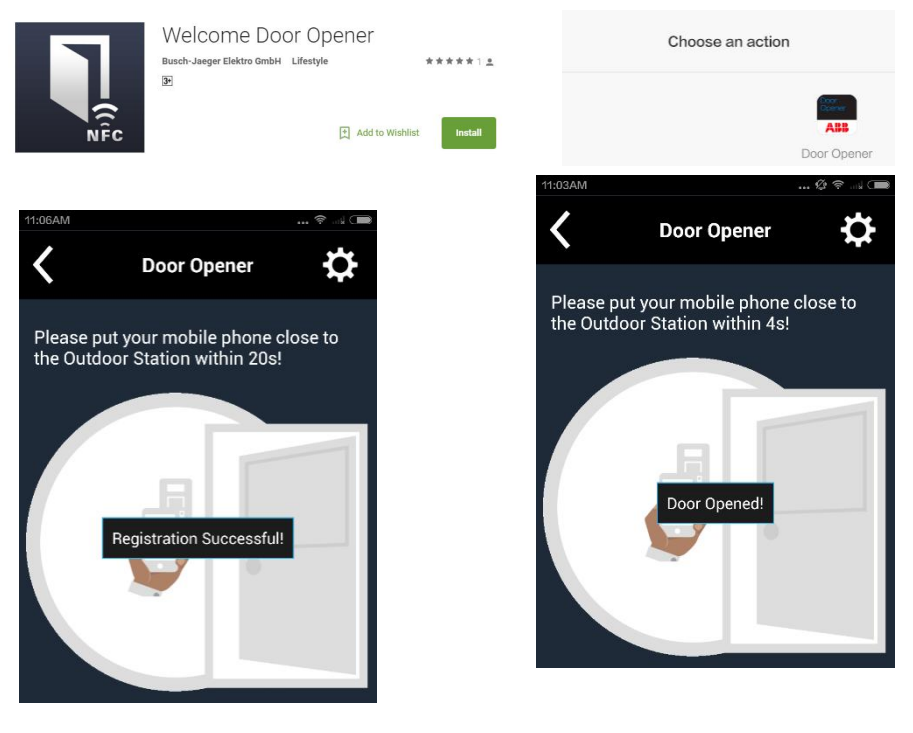

## 4.4 Модуль с кнопками

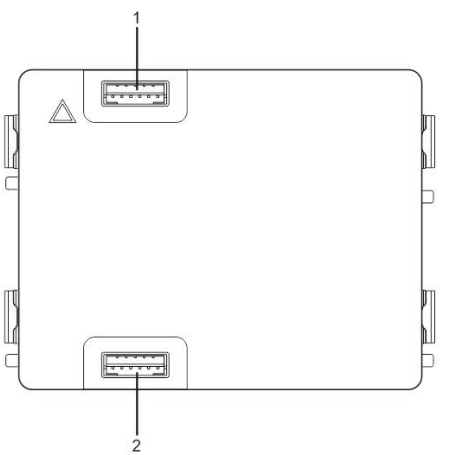

| Рис. 6 | Описание терминала |
|--------|--------------------|
|--------|--------------------|

| Nº | Функции                       |
|----|-------------------------------|
| 1  | Разъем для предыдущего модуля |
| 2  | Разъем для следующего модуля  |
|    |                               |

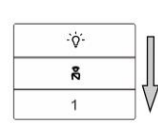

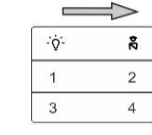

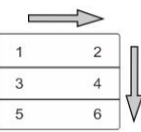

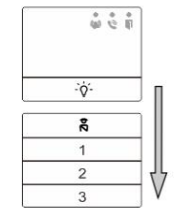

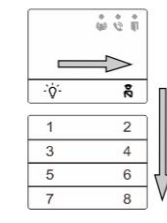

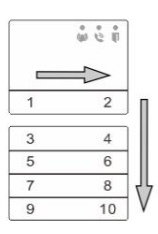

### Рис. 7 Описание терминала

| Nº | Функции                                                |
|----|--------------------------------------------------------|
| 1  | Несмотря на структуру кнопочного модуля, номера кнопок |
|    |                                                        |

|   | Представлены сверху до низу                                    |
|---|----------------------------------------------------------------|
| 2 | Включение подсветки / функциональный юнит звонка охране всегда |
|   | установлен на 1-ю/2-ю кнопку, который оснащен аудио модулем.   |
| 3 | Имя пользователя может быть напечатано на ярлыке Welcome       |
|   | Конфигурация программного обеспечения.                         |

## 4.5 Модуль клавиатуры

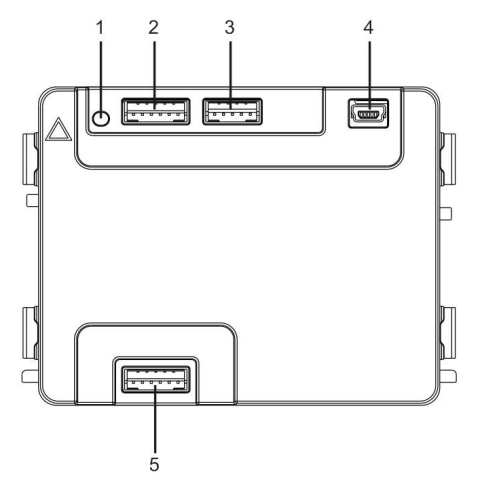

## Рис. 8 Описание терминала

| N⁰ | Функции                                                                               |
|----|---------------------------------------------------------------------------------------|
| 1  | Программируемая клавиша                                                               |
| 2  | Разъем для предыдущего модуля                                                         |
| 3  | Разъем для обновления программного обеспечения устройства                             |
| 4  | Соединительный кабель USB для подключения к ПК: загрузка или<br>выгрузка конфигурации |
| 5  | Разъем для следующего модуля                                                          |

| 1                 | <b>2</b> abc | $3_{def}$         | ^  |
|-------------------|--------------|-------------------|----|
| 4 <sub>ghi</sub>  | 5 jki        | 6 mno             | ~  |
| 7 <sub>pqrs</sub> | <b>8</b> tuv | 9 <sub>wxyz</sub> | S  |
| *+                | 0            | #≁                | 20 |

| <b>1</b> A | 2в         | 3 c        | <b>^</b> D |
|------------|------------|------------|------------|
| 4 E        | 5 F        | <b>6</b> G | ∨н         |
| <b>7</b> i | <b>8</b> J | 9к         | Ś          |
| *+         | 0 L        | #≁         | 20         |

Вариант 1

Вариант 2

### Рис. 9 Описание терминала

| Nº | Функции                                                           |
|----|-------------------------------------------------------------------|
| 1  | Вызов жильца                                                      |
|    | Для вызова жильца гость вводит номер внутреннего блока (001) или  |
|    | квартиры (например, 0101, который запрограммирован ранее).        |
|    | *Кроме того, для вызова гость может выбрать имя жильца с помощью  |
|    | клавиши 🖾 или клавиши 🗹 на модуле дисплея.                        |
|    | Нажатием клавиши 🔭 можно отменить вызов.                          |
|    | *Эта функция доступна только для варианта 1.                      |
| 2  | Звонок консьержу.                                                 |
|    | Гость может позвонить на терминал консьержа, нажав клавишу 🖹,     |
|    | если терминал консьержа предусмотрен в системе.                   |
| 3  | Открытие замка с помощью пароля                                   |
|    | Нажмите комбинацию « 🆅 + пароль + 🖅 », чтобы открыть замок,       |
|    | подключенный к контактам LOCK-GND аудиомодуля.                    |
|    | Нажмите комбинацию « 🖅 +2 + 🖅 + пароль + 🖅 », чтобы открыть       |
|    | второй замок, подключенный к контактам COM-NC-NO аудиомодуля.     |
|    | По умолчанию установлен пароль 123456, но жители могут установить |
|    | собственный пароль на внутреннем блоке.                           |
| 4  | Техническая конфигурация системы                                  |
|    | Нажмите комбинацию « 🖅 + 🖛 + системный пароль + 🖅 », чтобы        |
|    | войти в меню технической конфигурации системы.                    |
|    | По умолчанию установлен системный пароль 345678, но его может     |
|    | изменить администратор.                                           |

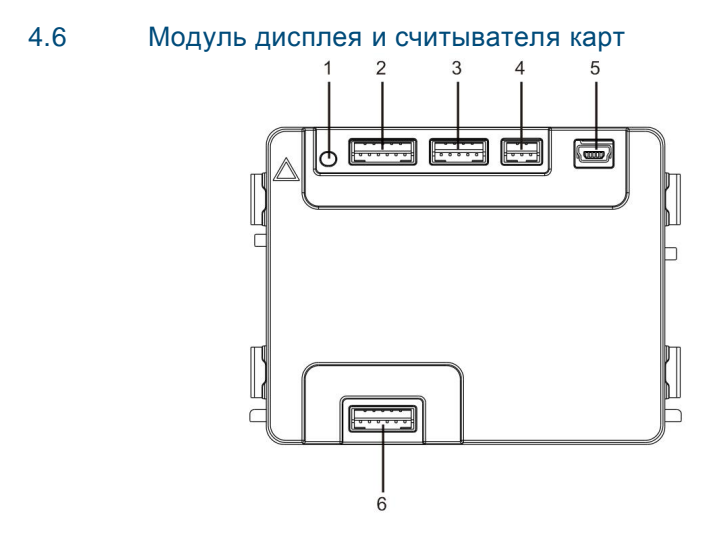

### Рис.10 Описание терминала

| N⁰ | Функции                                                             |
|----|---------------------------------------------------------------------|
| 1  | Программируемая клавиша                                             |
| 2  | Разъем для предыдущего модуля                                       |
| 3  | Разъем для обновления программного обеспечения устройства           |
| 4  | Разъем для вывода Виганда                                           |
| 5  | Разъем USB для подключения к ПК: загрузка или выгрузка конфигурации |
| 6  | Разъем для следующего модуля                                        |

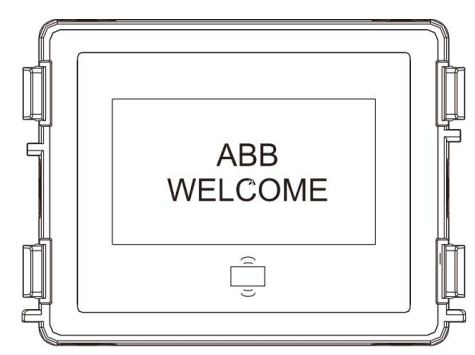

### Рис.11 Описание терминала

| Nº | Функции                                                           |
|----|-------------------------------------------------------------------|
| 1  | ЖК-дисплей                                                        |
| 2  | Поддержка идентификационных карт и карт с микросхемой.            |
|    | Проведите зарегистрированной картой, чтобы открыть дверной замок. |
|    | Карту можно запрограммировать с помощью модуля или с помощью      |
|    | ПК для загрузки файла программы. (Модель M251021CR оснащена       |
|    | считывателем идентификационных карт, модель M251022CR —           |
|    | считывателем карт с микросхемой.)                                 |
| 3  | Поддержка вывода Виганда.                                         |
|    | По умолчанию используется 26-разрядный формат Виганда, но его     |
|    | можно расширить до 34-разрядного.                                 |

\*Модуль дисплея необходимо подключать после аудиомодуля.

### Технические характеристики

### M251021CR : модуль дисплея со считывателем идентификационных карт

| Рабочая   | 125 кГц                                             |
|-----------|-----------------------------------------------------|
| частота   |                                                     |
| Стандарт  | ISO18000-2                                          |
| Поддержка | EM4100, EM4205, EM4305, EM4450, TK4100, T5567/T5577 |
| карт      |                                                     |
| Формат    | Виганд 26- или 34-разрядный                         |
| вывода    |                                                     |

#### M251022CR : модуль дисплея со считывателем карт с микросхемой

| Рабочая   | 13,56 МГц                   |
|-----------|-----------------------------|
| частота   |                             |
| Стандарт  | ISO 14443A                  |
| Поддержка | Mifare One S50/S70 и т.д.   |
| карт      |                             |
| Формат    | Виганд 26- или 34-разрядный |
| вывода    |                             |

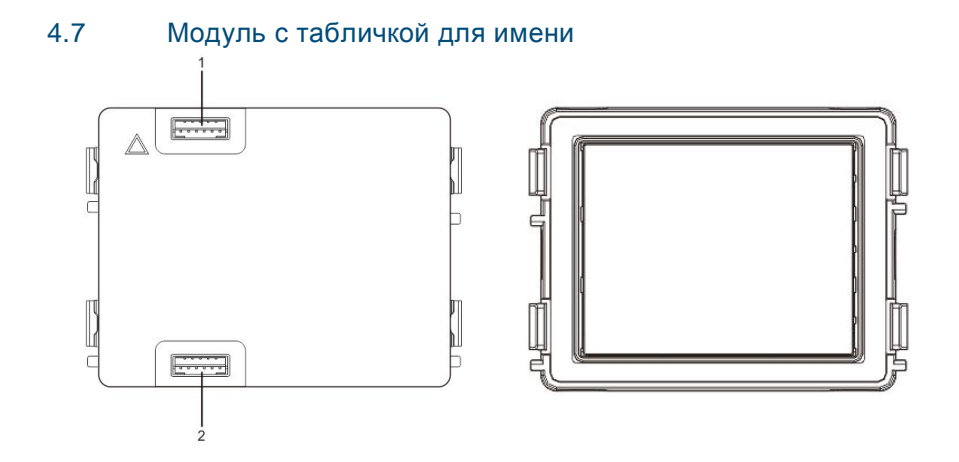

### Рис. 12 Описание терминала

| Nº | Функции                       |
|----|-------------------------------|
| 1  | Разъем для предыдущего модуля |
| 2  | Разъем для следующего модуля  |

Этикетку для модуля с табличкой для имени можно напечатать с помощью средства для маркировки программного обеспечения Welcome для создания конфигурации.

## 5 Эксплуатация

## 5.1 Наружный блок с кнопкой

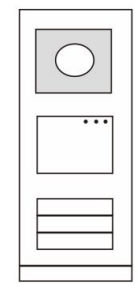

Рис. 13 Наружный блок с кнопкой

## 5.1.1 Адресация

## 1. Настройка функций 1<sup>й</sup>/2<sup>й</sup> кнопок

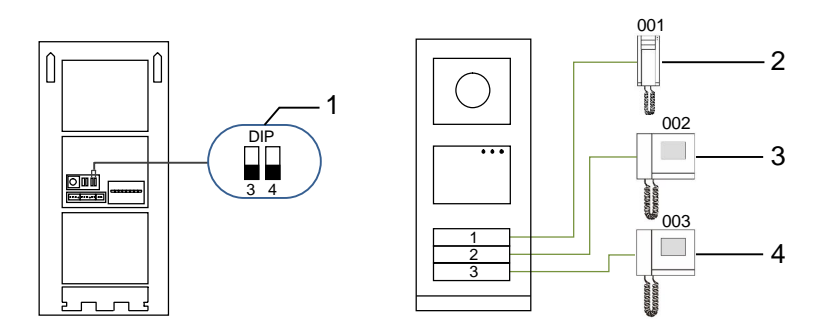

Рис. 14 Адресация

| Nº | Функции           |
|----|-------------------|
| 1  | 3->Выкл, 4->Выкл  |
| 2  | Вызов квартиры 01 |
| 3  | Вызов квартиры 02 |
| 4  | Вызов квартиры 03 |

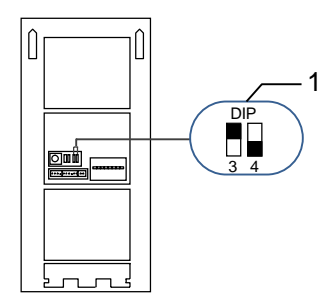

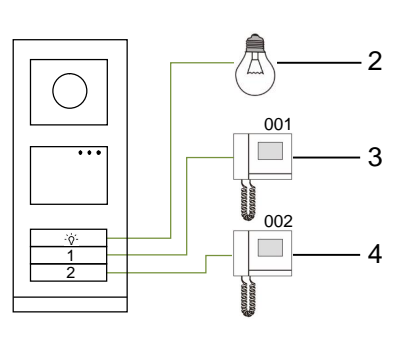

Рис. 15 Адресация

| Nº | Функции                                                                                                    |
|----|----------------------------------------------------------------------------------------------------|
| 1  | 3->Вкл, 4->Выкл                                                                                                    |
| 2  | Включение освещения. Освещение подключено к активатору, и адрес<br>активатора должен совпадать с адресом данного наружного блока. |
| 3  | Вызов квартиры 01                                                                                                    |
| 4  | Вызов квартиры 02                                                                                                    |

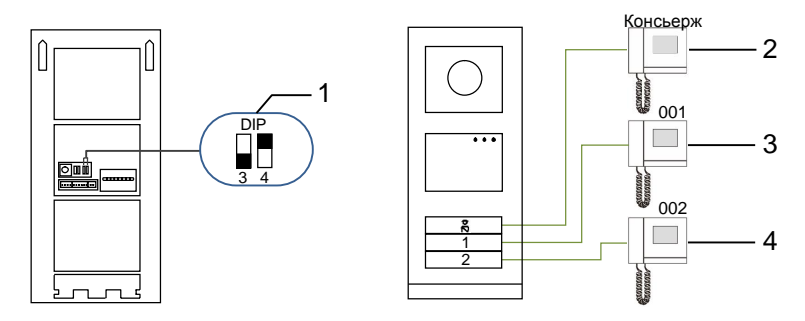

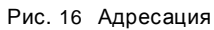

| Nº | Функции                                                                                                    |
|----|----------------------------------------------------------------------------------------------------|
| 1  | 3->Выкл, 4->Вкл                                                                                                    |
| 2  | Звонок консьержу. Если на одном участке установлено несколько<br>терминалов консьержа, все терминалы консьержа будут звонить<br>одновременно, когда гость нажмет кнопку звонка консьержу. |
| 3  | Вызов квартиры 01                                                                                                    |
| 4  | Вызов квартиры 02                                                                                                    |

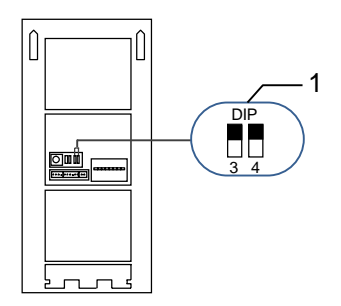

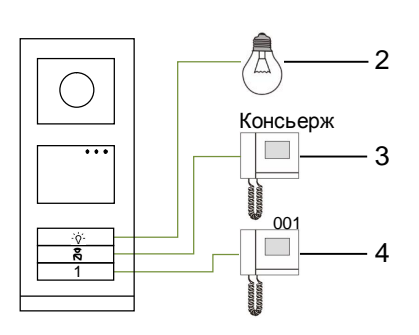

Рис. 17 Адресация

| Nº | Функции             |
|----|---------------------|
| 1  | 3->Вкл, 4->Вкл      |
| 2  | Включение освещения |
| 3  | Вызов консьержа     |
| 4  | Вызов квартиры 01   |

### 2. Настройка кнопки в режиме одиночных или двойных кнопок

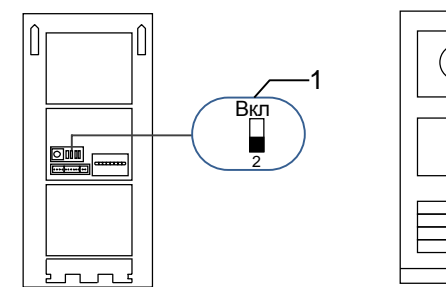

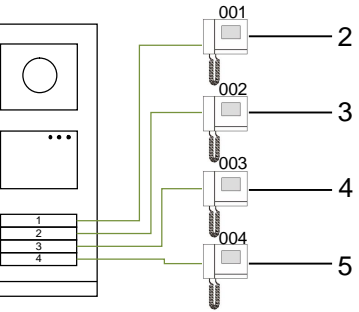

Рис. 18 Адресация

| Nº | Функции           |
|----|-------------------|
| 1  | 2-> Выкл          |
| 2  | Вызов квартиры 01 |
| 3  | Вызов квартиры 02 |
| 4  | Вызов квартиры 03 |
| 5  | Вызов квартиры 04 |

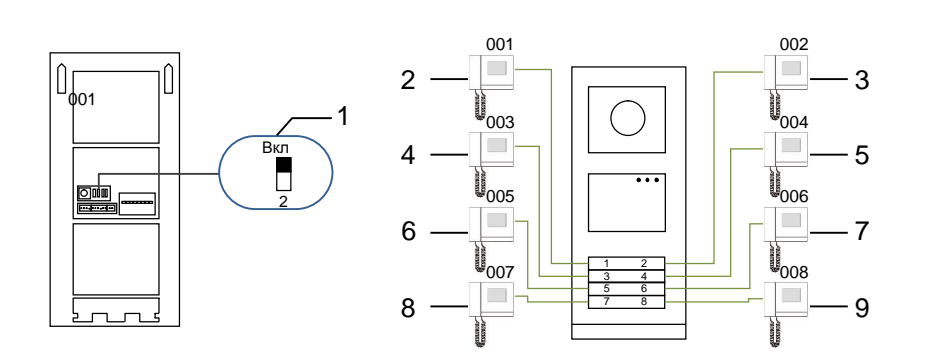

### Рис. 19 Адресация

| Nº | Функции           |
|----|-------------------|
| 1  | 2->Вкл            |
| 2  | Вызов квартиры 01 |
| 3  | Вызов квартиры 02 |
| 4  | Вызов квартиры 03 |
| 5  | Вызов квартиры 04 |
| 6  | Вызов квартиры 05 |
| 7  | Вызов квартиры 06 |
| 8  | Вызов квартиры 07 |
| 9  | Вызов квартиры 08 |

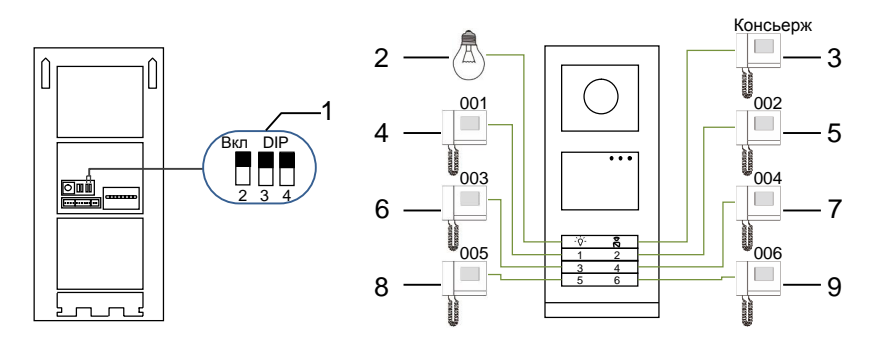

### Рис. 20 Адресация

| Nº | Функции               |  |
|----|-----------------------|--|
| 1  | 2->Вкл,3->Вкл, 4->Вкл |  |
| 2  | Включение освещения   |  |
| 3  | Звонок консьержу      |  |
| 4  | Вызов квартиры 01     |  |
| 5  | Вызов квартиры 02     |  |
| 6  | Вызов квартиры 03     |  |
| 7  | Вызов квартиры 04     |  |
| 8  | Вызов квартиры 05     |  |
| 9  | Вызов квартиры 06     |  |

# 5.1.2 Установка языка голосовых сообщений (для аудиомодуля, оснащенного функцией синтезации речи)

Если установлен аудиомодуль, оснащенный функцией синтезации речи (M251024A-.), можно установить язык этого модуля.

Установите адрес наружного блока «0» и удерживайте 1<sup>ю</sup> кнопку в течение 3 с, чтобы воспроизвести голосовое сообщение.

Нажимайте эту кнопку, чтобы поочередно выбирать языки.

После выбора нужного языка удерживайте эту кнопку, чтобы сохранить настройки и выйти из меню.

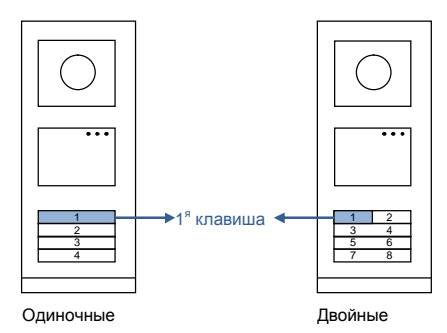

### Рис. 21 Адресация

### Наружный блок с кнопкой, использующийся в качестве шлюзового блока

Если наружный блок с кнопкой используется в качестве шлюзового блока, необходимо использовать шлюз как важное системное устройство в режиме шлюза на этаже.

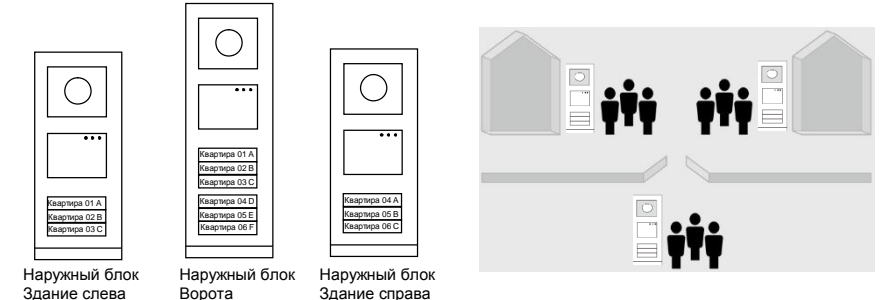

Рис. 22

Подробные сведения см. в руководстве по эксплуатации «

" Gateway(Шлюз) "» в главе с описанием шлюза на этаже.

## 5.2 Наружный блок с кнопкой и модулем дисплея

В наружный блок с кнопкой можно установить дисплей и модуль считывателя карт, чтобы пользователи могли открывать дверь, проведя картой. Для создания такой комбинации электрику потребуется мастер-карта для управления этим наружным блоком.

Регистрация или отмена регистрации мастер-карты (для выполнения этих действий рекомендуется привлечь специалистов).

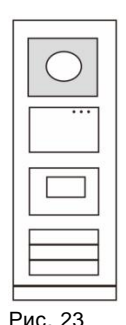

- 1. Отключите источник питания.
- 2. Снова подключите источник питания
- Удерживайте "program button(Программируемая клавиша)" в течение 5 с, чтобы войти в режим программирования мастер-карты в течение 30 с.
- Любая карта, проведенная по считывателю в течение этого времени, будет зарегистрирована в качестве МАСТЕР-карты. На экране отобразится сообщениеУспешная регистрация мастер карты!.
- Если мастер-карта уже зарегистрирована, при проведении другой картой информация о предыдущей будет удалена и на экране отобразится сообщениеУспешная удаление мастер карты!.
   Можно зарегистрировать только 1 мастер-карту.

Вход в системные настройки с помощью мастер-карты.

- 1. Проведите МАСТЕР-картой, чтобы войти в меню настроек. Загорятся три светодиодных индикатора.
- Шесть параметров: Запись карты; Язык; Порт Wiegand; Выберите дверь; Дата и Время;

### Назад

Для каждого параметра предусмотрен обратный отсчет в течение 5 с.

 Снова проведите МАСТЕР-картой в течение 5 с, чтобы перейти к следующему параметру.

По истечении 5 с будет выбран текущий параметр.

4. Через 30 с меню настроек будет закрыто.

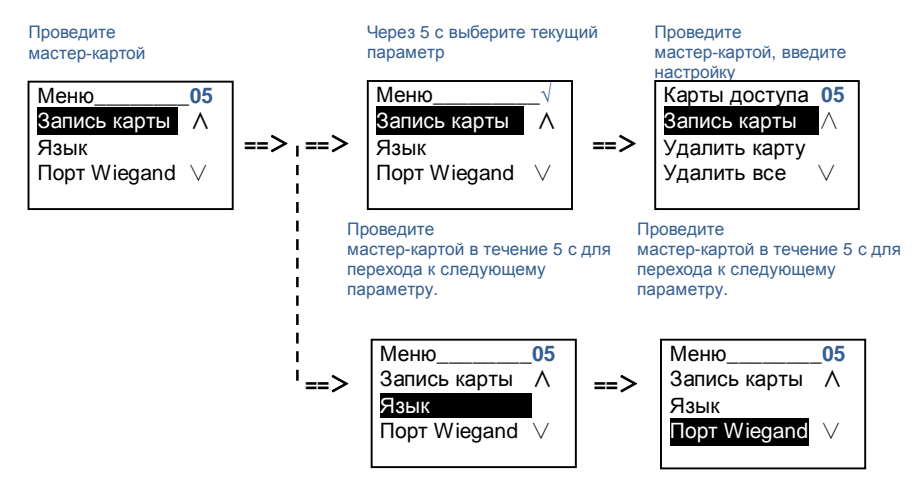

## 5.3 Наружный блок с кнопкой и модулем клавиатуры

В наружный блок с кнопкой можно установить модуль клавиатуры, чтобы пользователи могли открывать дверь, введя пароль.

Чтобы войти в меню настроек, пользователю необходимо выполнить следующие действия (во время настройки нажмите клавишу «#» для подтверждения или «\*» для отмены; системный пароль по умолчанию — 345678):

 Настройка устройства в качестве наружного блока или шлюзового блока.
 Наружный блок: #\* системный пароль # => 1 #=>1 # Ст-ия общ выз:

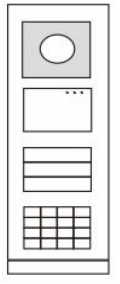

Рис. 24

```
#* системный пароль # =>
1 #=>2 #
```

- Изменение системного пароля #\* системный пароль # =>
   2 #=> введите новый пароль (6-8 цифр) #=> повторите новый пароль #
- Изменение код откр-я двери #\* системный пароль # => 3 #=> введите новый код для открытия двери (6-8 цифр) #=> повторите код #
- 4. Настройка голосового сообщения Если установлен аудиомодуль, оснащенный функцией синтезации речи (M251024A-.), можно установить язык этого модуля.
   #\* системный пароль # => 4# => нажмите или Для выбора языка =>#
- Включение/выключение функции контроля доступа Включение функции контроля доступа: #\* системный пароль # => 5# =>1 # Выключение функции контроля доступа: #\* системный пароль # =>

#### \*Сброс системного пароля модуля клавиатуры

Если системный пароль забыт, его можно сбросить до заводской установки. При восстановлении заводских установок остальная информация, запрограммированная в системе, например имена пользователей и другие настройки, не будет удалена.

1. Отключите источник питания.

5# =>2 #

- 2. Снова подключите источник питания
- 3. Нажмите клавишу "Program button (Программируемая клавиша) " в течение 30 с и удерживайте ее в течение 5 с.
- Раздастся звуковой сигнал, и системный пароль будет сброшен до значения по умолчанию (345678).

# 5.4 Наружный блок с клавиатурой5.4.1 Вызов жителя (3 типа)

### 1. По физическому адресу

Физический адрес — это внутренний код, который наружный блок отправляет по соединению шины на внутренние блоки или другие устройства в системе. Для каждой квартиры физическим адресом является адрес внутреннего блока, который установлен в квартире. Для каждого здания физическим адресом является адрес шлюза, который установлен в каждом здании и также называется номером здания. В режиме ожидания гость может набрать физический адрес соответствующего жителя, которому требуется позвонить, в диапазоне от 001 до 250. В жилом комплексе гостю требуется набрать номер здания (01–60) + физический адрес (001–250) или

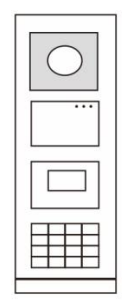

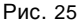

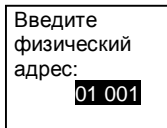

2. По логическому адресу

позвонить со шпюзового блока.

Логический адрес — это код, который гость набирает, чтобы сделать вызов. Код необходимо назначить заранее и привязать к физическому адресу. Для установки логического адреса можно использовать номер квартиры или некоторые специальные коды, которые пользователю легко запомнить. Для установки логического адреса выполните следующие действия. Назначение логического адреса #\* системный пароль # => системные настройки => Адресная книга =>Добавить=>Лог. Адрес

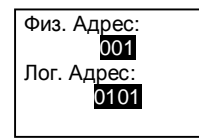

#### Включение режима лог. адрес

### #\* системный пароль # => системные настройки =>

### Конфигурация =>Вызов режима

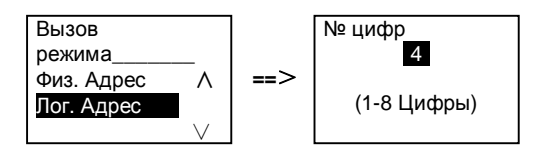

3. По имени жильца

(Примечания. Эта функция доступна только для наружного блока с модулем клавиатуры (M251021K-.).)

В режиме ожидания нажмите клавишу М или клавишу , чтобы отобразить имена жильцов. С помощью клавиш М и выполните поиск требуемого блока жильца и нажмите клавишу , чтобы выполнить вызов.

Кроме того, гость может ввести имя жильца непосредственно с клавиатуры, чтобы выполнить вызов.

Имена жильцов необходимо назначить заранее и привязать к физическим адресам.

#\* системный пароль # => системные настройки

=>Адресная книга =>Добавить =>Список контактов

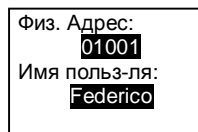

## 5.4.2 Звонок консьержу

Нажмите клавишу 🔊, чтобы выполнить звонок консьержу.

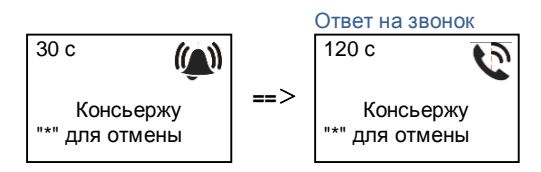

# 5.4.3 Если внутренний блок работает в режиме «"leave home mode (отсутствия жильцов) "»

Если внутренний блок работает в режиме «"leave home mode (отсутствия жильцов) "», гость может записать сообщение для жильца, выполнив вход в следующий интерфейс.

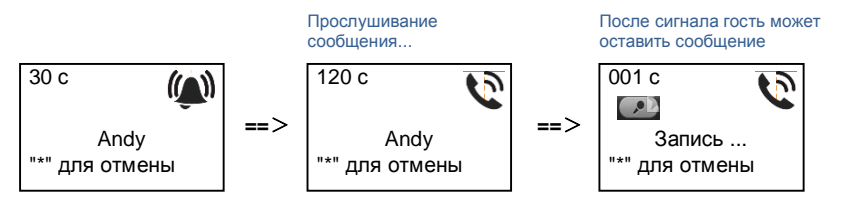

# 5.4.4 Если терминал консьержа работает в режиме «"intercept mode(перехвата) "»

Если терминал консьержа работает в режиме «"intercept mode(перехвата) "», вызов с наружного блока на внутренний блок будет перехвачен терминалом консьержа и после подтверждения личности переадресован на внутренний блок.

"\*" для отмены

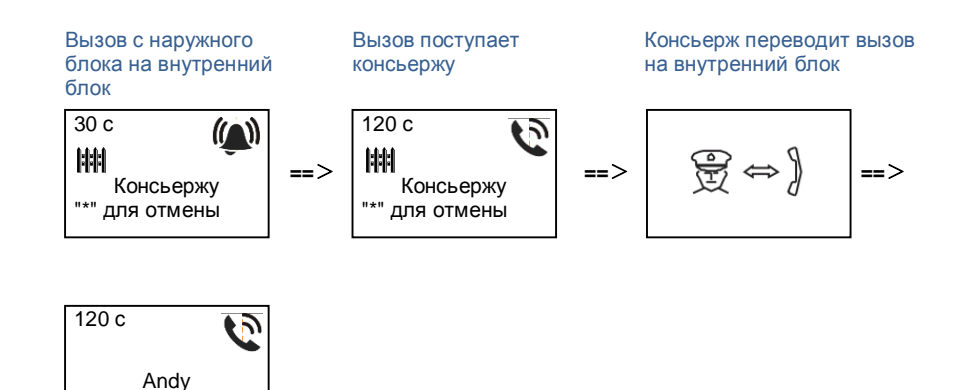

## 5.4.5 Системные настройки

(Во время настроек нажмите клавишу «#» для подтверждения или «\*» для отмены; системный пароль по умолчанию — 345678.)

1. Войдите в меню системных настроек

#\* системный пароль #

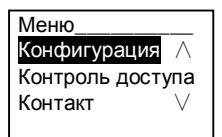

2. Конфигурация

(1) Настройка устройства в качестве наружного блока или шлюзового блока. Наружный блок:

#\* системный пароль # =>

Конфигурация# =>Тип устройств# =>Станция выз. # (по умолчанию)

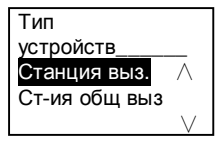

Ст-ия общ выз: #\* системный пароль # => Конфигурация # =>Тип устройств # =>Ст-ия общ выз #

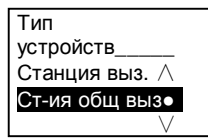

(2) Установите режим вызова: выполнение вызова по физическому адресу или по логическому коду

Выбор режима вызова по физическому адресу: #\* системный пароль # =>

Конфигурация # => Вызов режима # => Физ. Адрес #

Выбор режима вызова по логическому коду, число цифр (1–8 цифр): #\* системный пароль # =>

Конфигурация# =>Вызов режима# =>Лог. Адрес: #

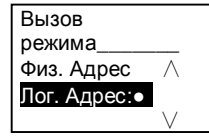

(3) Настройки системного пароля

Изменение системного пароля

#\* системный пароль # =>

Конфигурация# =>Код системы# =>Изменить#

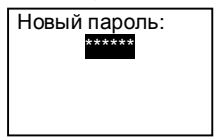

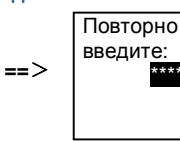

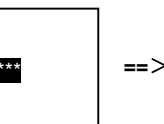

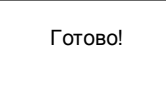

### Сброс системного пароля #\* системный пароль # =>

Конфигурация# =>Код системы# =>Сброс#

Сброс системный код? "#" для ввода "\*" для отмены

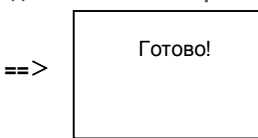

### 3. Контроль доступа

### (1) Код для открытия двери

Можно установить пароль из 6–8 цифр. Пароль для открытия двери по умолчанию — «123456», и его можно изменить с помощью наружного блока. Кроме того, пользователи могут установить собственные пароли с помощью внутренних блоков. Всего можно сохранить не более 6000 паролей.

Включение и выключение пароля для открытия двери (по умолчанию:

123456)

#\* системный пароль # =>

СКУД# =>Код откр-я двери# =>Вкл. /Выкл. #

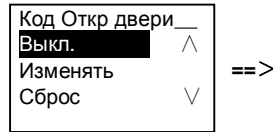

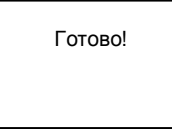

Изменение пароля для открытия двери

#\* системный пароль # =>

СКУД# =>Код откр-я двери# =>Изменять#

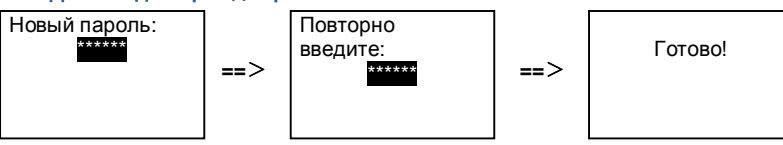

Сброс пароля для открытия двери

#\* системный пароль # =>

### СКУД# =>Код откр-я двери# =>Сброс#

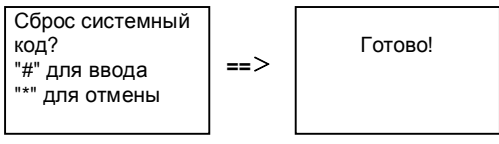

(2) Бесконтактная карточка (для одного наружного блока можно зарегистрировать не более 3000 карточек).

Регистрация карточек:

#\* системный пароль # =>

СКУД#=>Карты доступа#=>Запись карты#

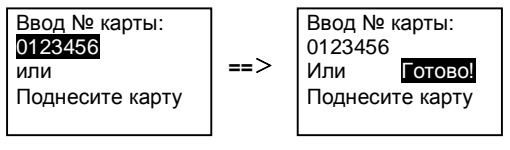

Удаление карточек: #\* системный пароль # =>

### СКУД#=>Карты доступа#=>Удалить карту#

| Ввод № карты:<br>0123456<br>или<br>Поднесите карту | ==> | Ввод № н<br>0123456<br>Или<br>Поднесит | карты:<br><mark>Готово!</mark><br>ге карту |
|----------------------------------------------------|-----|----------------------------------------|--------------------------------------------|
|----------------------------------------------------|-----|----------------------------------------|--------------------------------------------|

### Удаление всех карточек:

#\* системный пароль # =>

Контакт # =>Карты доступа # =>Удалить все #

Удалить все

карты? "#" для ввода "\*" для отмены

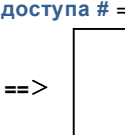

Готово!

Контакт (3.000 имен в виде комбинаций из 24 буквенно-цифровых символов)
(1) Добавить

Добавление контакта по имени пользователя

#\* системный пароль # =>

Контакт #=>Добавить #=>Имя польз-ля: #

Физ. адрес: 001 Имя польз-ля: Alexander.G

Имена жителей должны быть связаны с физическими адресами.

Добавление контакта по логическому адресу #\* системный пароль # => Контакт #=>Добавить #=>Лог. Адрес: #

Физ. адрес: 001 Лог. Адрес: 0101

Логический адрес должен быть связан с физическим адресом.

#### (2) Изменять

Изменение контакта по имени пользователя

### #\* системный пароль # => Контакт #=>Изменять #=>Имена польз-ей #

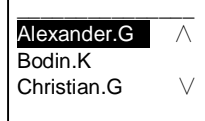

Изменение имен жителей и соответствующих физических адресов.

Изменение контакта по логическому адресу #\* системный пароль # => Контакт #=>Изменять #=> Лог. Адрес #

Введите Лог. Адрес: 0101

Изменение логического адреса и соответствующего физического адреса с помощью буквенно-цифровой клавиатуры.

(3) Удалить
 Удаление контакта по имени пользователя
 #\* системный пароль # =>
 Контакт #=>Удалить #=>Имена польз-ей #

Alexander.G Λ Bodin.K Christian G  $\vee$ 

Удаление контакта по логическому адресу #\* системный пароль # => Контакт #=>Удалить #=> Лог. Адрес #

Введите логический адрес: 0101

## (4) Очистить все

#\* системный пароль # =>

Контакт # =>Очистить все #

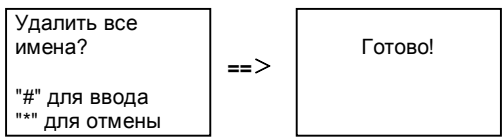

В этом меню можно выполнить удаление всего списка, включая имена жителей и логические адреса.

### 5. Системные настройки

(1) Дата и время

```
#* системный пароль # =>
Настройки #=>Дата и Время # =>введите дату и время =>#
2013-01-01
07:00
"#" для ввода ==> Готово!
```

### (2) Время открытия двери

### #\* системный пароль # =>

Настройки #=>Время отк двер # => Время от 1 - 10 с (по умолчанию: 3 с) =># Замок(NC-NO-C) обозначает, что замок подключен к контактам COM-NC-NO.

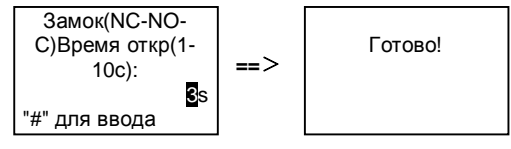

(3) Включение и выключение голосового сообщения

Если установлен аудиомодуль, оснащенный функцией синтезации речи (M251024A-.), можно включить или выключить функцию синтезации речи. Кроме того, можно выбрать используемый язык.

#\* системный пароль # =>

Настройки # =>Голосов сообщ #

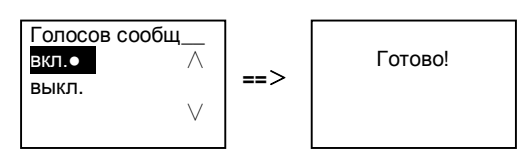

Если установлен аудиомодуль без функции синтезации речи, при входе в это меню пользователь увидит соответствующее обозначение.

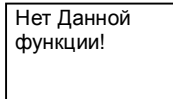

(4) Выбор языка

#\* системный пароль # => Настройки # =>Язык #

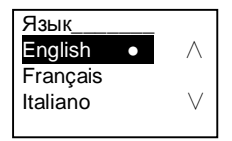

(5) Вводное сообщ.

#\* системный пароль # =>

Настройки # =>Вводное сообщ. #

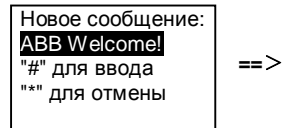

| Готово! |  |
|---------|--|
|         |  |

Можно ввести не более 64 символов.

(6) Настройка разряда вывода Виганда

#\* системный пароль # =>

Настройки # =>Порт Wiegand #

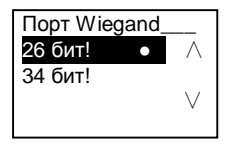

 (7) Настройка открытия дверного замка при проведении картой #\* системный пароль # =>
 Настройки # =>Выберите дверь #

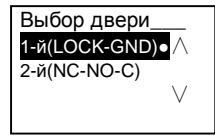

Выбор замка, который будет открываться при проведении зарегистрированной картой.

1-й(LOCK-GND): при проведении картой будет открыт замок, подключенный к контактам LOCK-GND.

2-й(NC-NO-C): при проведении картой будет открыт замок, подключенный к контактам NC-NO-COM.

```
    (8) Сброс
    #* системный пароль # =>
    Настройки# =>Сброс#=>#
```

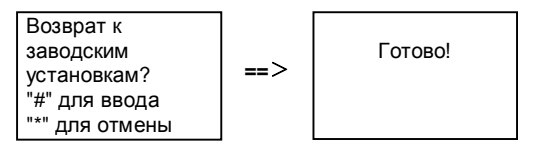

Сброс всех настроек до заводских значений. Прочую информацию, например имена пользователей, логические адреса и информацию о картах, не удастся сбросить.

```
    (9) Информация
    #* системный пароль # =>
    Настройки# =>Информация#
```

Аудио модуль: V1.07\_131106 Устройство считывания с карты: V0.10\_131107 V

Просмотр информации о программном обеспечении каждого модуля наружного блока.

### \*Сброс системного пароля модуля клавиатуры

Если системный пароль забыт, его можно сбросить до заводской установки. При восстановлении заводских установок остальная информация, запрограммированная в системе, например имена пользователей и другие настройки, не будет удалена.

- 1. Отключите источник питания.
- 2. Снова подключите источник питания
- Нажмите «"program button(программируемую клавишу)" » в течение 30 с и удерживайте ее в течение 5 с.
- 4. Раздастся звуковой сигнал, и системный пароль будет сброшен до значения по умолчанию (345678).

# 5.5 Наружный блок с клавиатурой без дисплея (камера + аудиомодуль + клавиатура)

### 5.5.1 Для вызова жителя достаточно ввести физический адрес

В режиме ожидания гость может набрать физический адрес соответствующего жителя, которому требуется позвонить, в диапазоне от 001 до 250. В жилом комплексе гостю требуется набрать номер здания (01–60) + физический адрес (001–250) или позвонить со шпюзового блока.

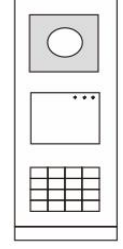

Рис. 26

## 5.5.2 Вызов консьержа

Нажмите клавишу 🔊, чтобы выполнить звонок консьержу.

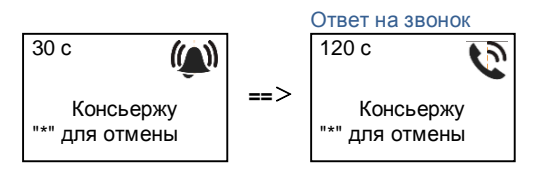

## 5.5.3 Системные настройки

Чтобы войти в меню настроек, пользователю необходимо выполнить следующие действия (во время настройки нажмите клавишу «#» для подтверждения или «\*» для отмены. Системный пароль по умолчанию: 345678).

1. Настройка устройства в качестве наружного блока или шлюзового блока.

```
Наружный блок:
#* системный пароль # =>
1 #=>1 #
Ст-ия общ выз:
#* системный пароль # =>
1 #=>2 #
```

2. Изменение системного пароля

```
#* системный пароль # =>
2 #=> введите новый пароль (6-8 цифр) #=> повторите новый пароль #
Изменение кода для открытия двери
#* системный пароль # =>
3 #=> введите новый код для открытия двери (6-8 цифр) #=> повторите
код #
```

- 4. Настройка голосового сообщения Если установлен аудиомодуль, оснащенный функцией синтезации речи (M251024A-.), можно установить язык этого модуля.
   #\* системный пароль # => 4# => нажмите ИЛИ Для выбора языка =>#
- 5. Вкл /выкл функции контроля доступа Включение функции контроля доступа: #\* системный пароль # => 5# =>1 # Выключение функции контроля доступа: #\* системный пароль # => 5# =>2 #

### \*Сброс системного пароля модуля клавиатуры

Если системный пароль забыт, его можно сбросить до заводской установки. При восстановлении заводских установок остальная информация, запрограммированная в системе, например имена пользователей и другие настройки, не будет удалена.

- 1. Отключите источник питания.
- 2. Снова подключите источник питания
- Нажмите клавишу "Program button (Программируемая клавиша) " в течение 30 с и удерживайте ее в течение 5 с.
- Раздастся звуковой сигнал, и системный пароль будет сброшен до значения по умолчанию (345678).

## 6 Расширенная конфигурация

Для настройки конфигурации клавиатуры или дисплея подключите устройство к ПК

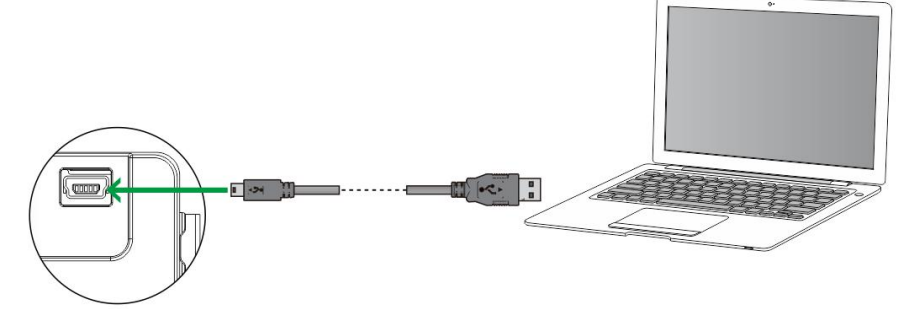

```
Рис. 27
```

## 7 Технические данные

| Описание                  | Значение                                           |
|---------------------------|----------------------------------------------------|
| Рабочая температура       | -40 °C - +70 °C                                    |
| Защита (при установленной | IP 54                                              |
| рамке)                    |                                                    |
| Источник питания, дверной | 18 В, импульсный ток: 4 А, ток удержания: 250 мА   |
| замок (Lock-GND)          |                                                    |
| Незаземленный выход:      | 30 В пер./пост. тока; 1 А                          |
| дверной замок (COM-NC-NO) |                                                    |
| Зажимы с одним проводом   | 2 x 0.28 mm <sup>2</sup> - 2 x 0.75mm <sup>2</sup> |
| Зажимы с тонким проводом  | 2 x 0.28 mm <sup>2</sup> - 2 x 0.75mm <sup>2</sup> |
| Напряжение на шине        | 20–30 B                                            |

## Монтаж/установка

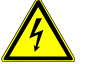

8

## Осторожно

### Прибор под напряжением!

Поражение электрическим током под напряжением 100–240 В может привести к смертельному исходу или возгоранию.

 Запрещается совместная установка низковольтных проводов и кабелей под напряжением 100–240 В в разъеме для установки с утапливанием!

В случае короткого замыкания в низковольтной линии может образоваться нагрузка под напряжением 100–240 В.

### 8.1 Требования к электрику

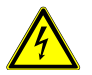

### Осторожно

### Прибор под напряжением!

Установку устройства выполняйте только при наличии необходимых знаний и опыта в области монтажа электрооборудования.

- При неправильной установке может возникнуть угроза жизни монтажника и пользователя электрической системы.
- При неправильной установке может быть причинен значительный ущерб имуществу, например, вследствие пожара.

Минимальные необходимые знания и требования к установке перечислены далее.

- Использование «пяти правил по технике безопасности» (DIN VDE 0105, EN 50110).
  - 1. Отключайте источник питания.
  - 2. Примите меры для предотвращения включения прибора.
  - 3. Убедитесь в отсутствии напряжения.
  - 4. Подсоедините заземляющий провод.
  - 5. Заизолируйте смежные компоненты под напряжением.
- Используйте подходящую защитную одежду.
- Пользуйтесь только подходящими инструментами или измерительными приборами.
- Проверьте тип цепи питания (система TN, система IT, система

TT), чтобы обеспечить выполнение следующих условий питания (классическое заземление, защитное заземление, необходимые дополнительные меры и т.д.).

### 8.2 Общие инструкции по установке

- Заделайте все отводы системы проводки с помощью подключенного устройства шины (например, внутреннего блока, наружного блока, системного устройства).
- Не устанавливайте системный контроллер в непосредственной близости от трансформатора звонка и прочих источников питания (во избежание помех).
- Не устанавливайте провода системной шины вместе с проводами 100-240 В.
- Не используйте обычные кабели для выполнения проводки дверных замков или проводки системной шины.
- Не создавайте перемычек между кабелями разного типа.
- Для системной шины используйте только два провода в четырехжильном или многожильном кабеле.
- При создании петли запрещается устанавливать входящую и исходящую шины в одном и том же кабеле.
- Запрещается устанавливать внутреннюю и наружную шины внутри одного и того же кабеля.

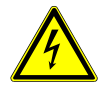

Следующие ситуации установки следует избегать в обязательном порядке:

- Прямой свет
- Прямой солнечный свет
- Исключительно яркое фоновое изображение
- Сильно отражающие стены на противоположной стороне двер ной станции
- Лампы или прямые источники света

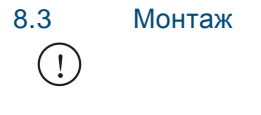

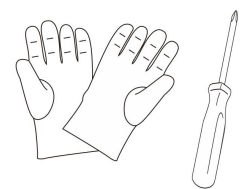

Приготовьте одну пару перчаток, чтобы защитить руки от порезов.

### Размеры

| Ауд  | иомодуль |      |
|------|----------|------|
| 72mm | 97mm     | 25mm |

| Моду | ль камеры  |      |
|------|------------|------|
|      | 97mm       | 41mm |
| 72mm | $\bigcirc$ |      |

Модуль клавиатуры

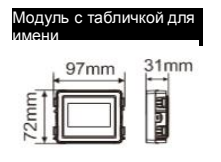

|     | 97mm | 38mm |
|-----|------|------|
| E   |      |      |
| 721 |      |      |

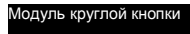

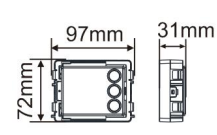

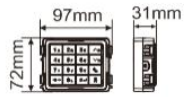

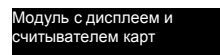

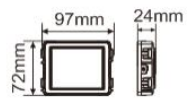

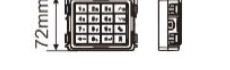

Рама крышки

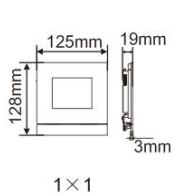

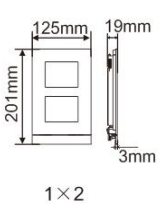

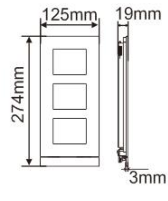

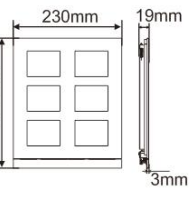

274mm

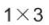

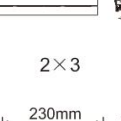

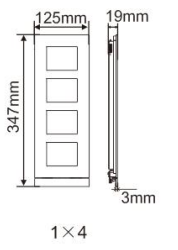

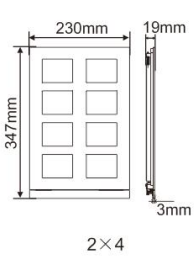

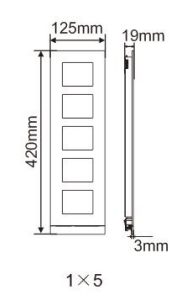

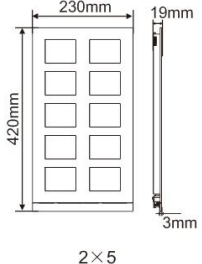

### Корпус для установки с утапливанием

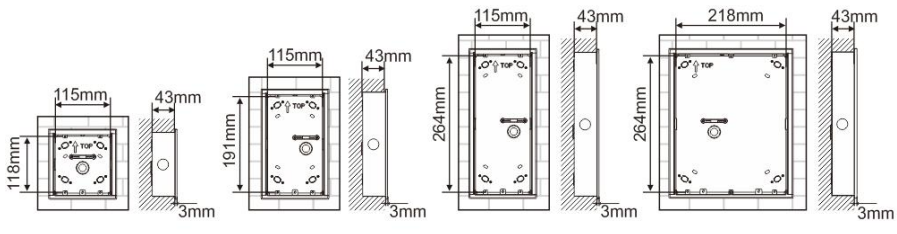

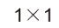

115mm

0

1×4

43,mm

341mm

3mm

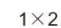

218mm

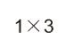

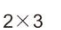

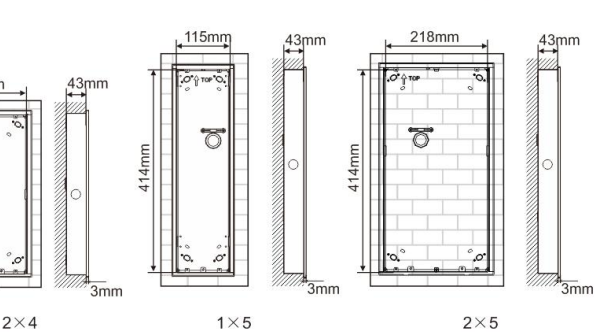

2×5

341mm

Козырек

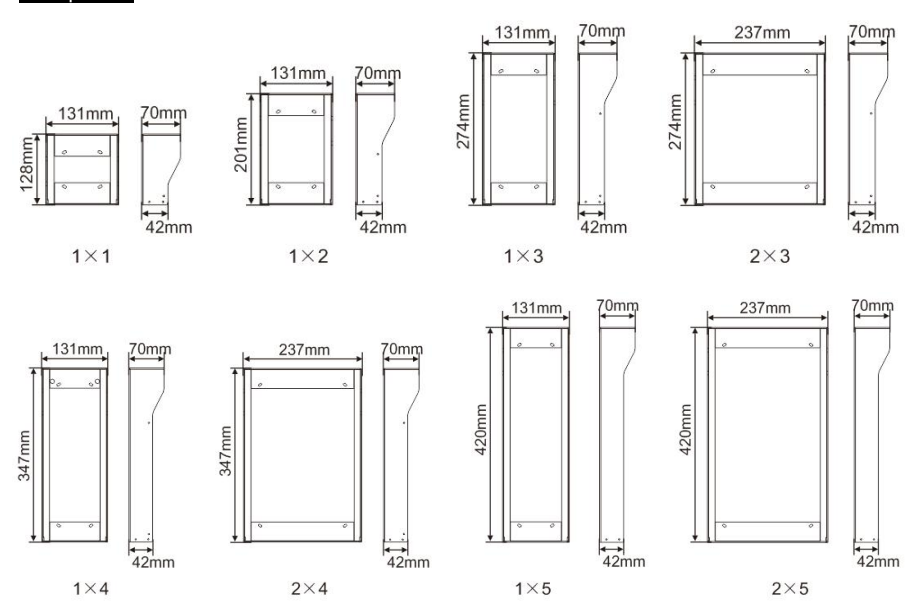

### Компоненты наружного блока

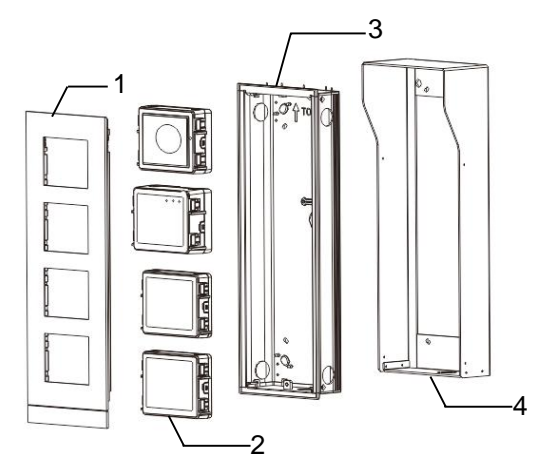

### Рис. 28 Монтаж

| Nº | Функции                             |
|----|-------------------------------------|
| 1  | Рамка                               |
| 2  | Модули                              |
| 3  | Корпус для установки с утапливанием |
| 4  | Козырек                             |

### Установите каждый модуль в рамку

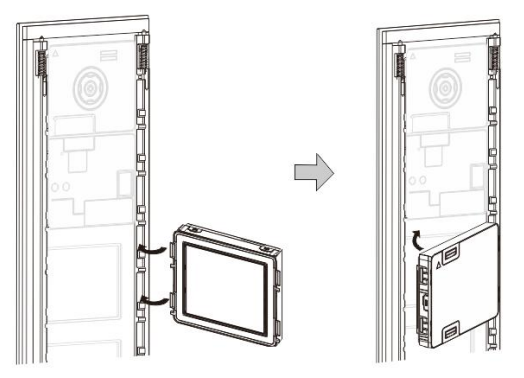

Рис. 29 Монтаж

- Вставьте каждый модуль в рамку с обратной стороны до щелчка. Можно вставить все модули, например модуль камеры, аудиомодуль, модуль с кнопкой, модуль с клавиатурой, модуль дисплея и считывателя карт, модуль с табличкой для имени.
- 2. Обратите внимание, что расположение каждого модуля вертикальное.

### Проводка модулей

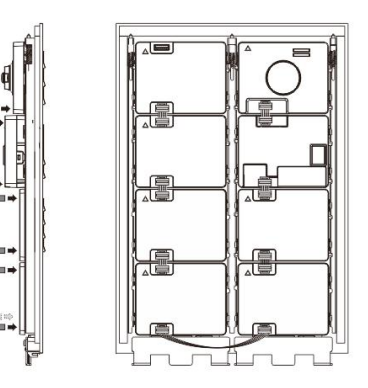

Рис. 30 Проводка модулей

- 1. Для последовательного подключения модулей друг к другу используйте кабели.
- 2. Аудиомодуль необходимо подключить после модуля камеры.

### Зоны расстояния для установки наружного блока

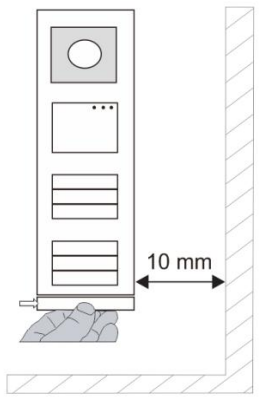

При выборе места для установки убедитесь, что соблюдается минимальное расстояние справа для снятия концевой полоски.

### Проводка

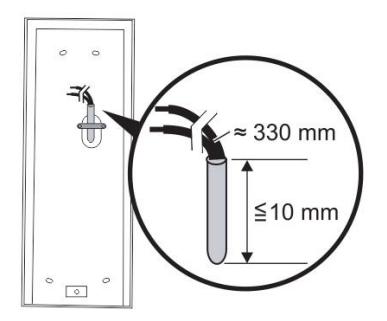

Рис. 31 Монтаж

- 1. Подготовьте установочный корпус.
- 2. Протяните провода.
  - Длина изолированного участка конца кабеля не должна превышать 10 мм.

### Монтаж рамки в корпус для установки с утапливанием

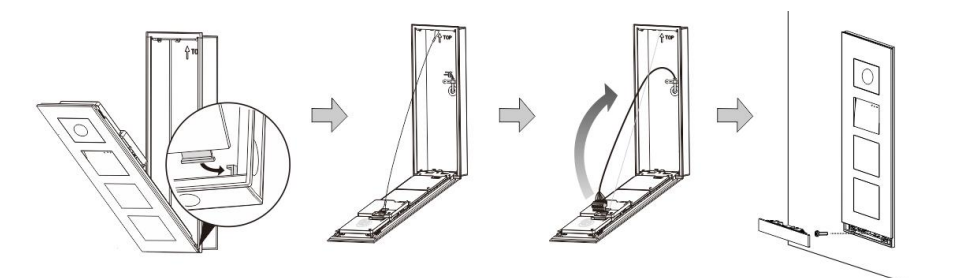

### Рис. 32 Монтаж

- 1. Повесьте устройство в установочном корпусе.
- 2. Закрепите предохранительную скобу.
- Вставьте провода в зажим и подключите зажим к контактам. Закройте устройство до щелчка.
- 4. Установите лицевую панель устройства и закрепите ее винтами.

### Три типа установки

Вариант 1. Монтаж только в корпусе для установки с утапливанием

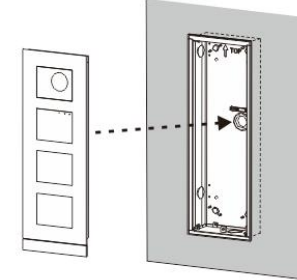

Рис. 33 Монтаж только в корпусе для установки с утапливанием

Вариант 2. Монтаж в корпусе для установки с утапливанием с козырьком

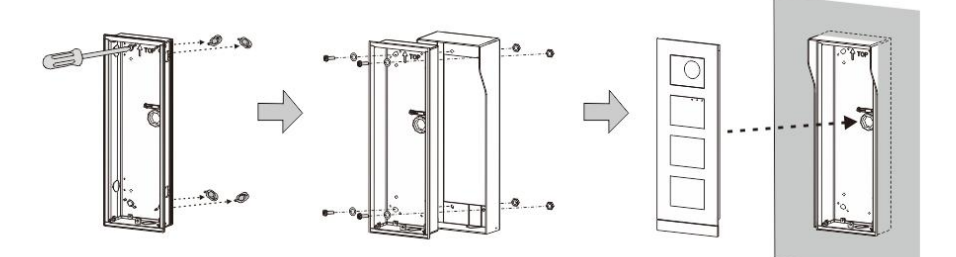

Рис. 34 Монтаж в корпусе для установки с утапливанием с козырьком

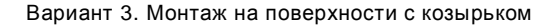

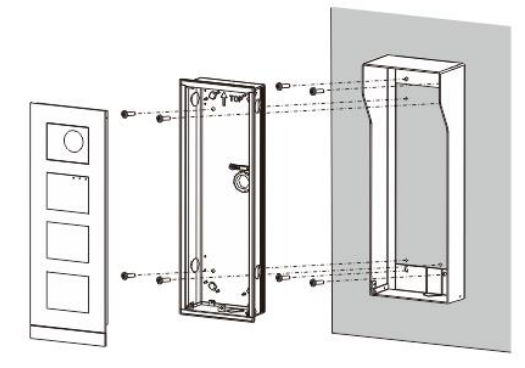

Рис. 35 Монтаж на поверхности с козырьком

### Снятие наружного блока

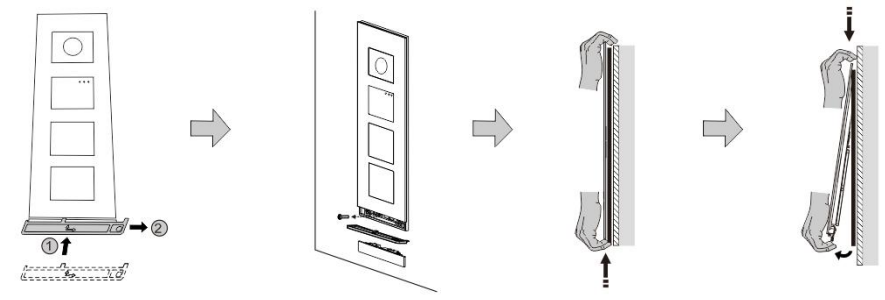

### Рис. 36 Монтаж

- 1. Используйте прилагаемый монтажный инструмент, чтобы извлечь концевую полоску.
- 2. Выкрутите винт для крепления рамки.
- 3. Надавите на наружный блок снизу и извлеките его из рамки.

### Извлечение модулей

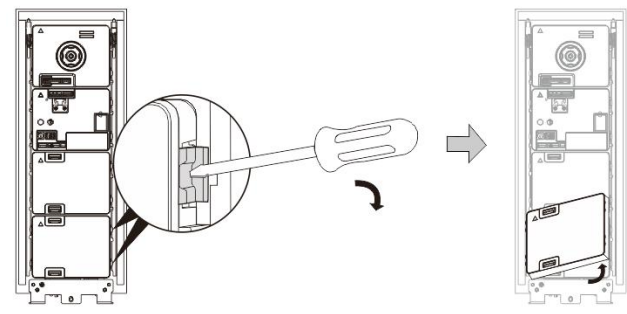

Рис. 37 Извлечение модулей

- 1. Подцепите модуль с одной стороны.
- 2. Выньте модуль.

### Замена табличек с именем

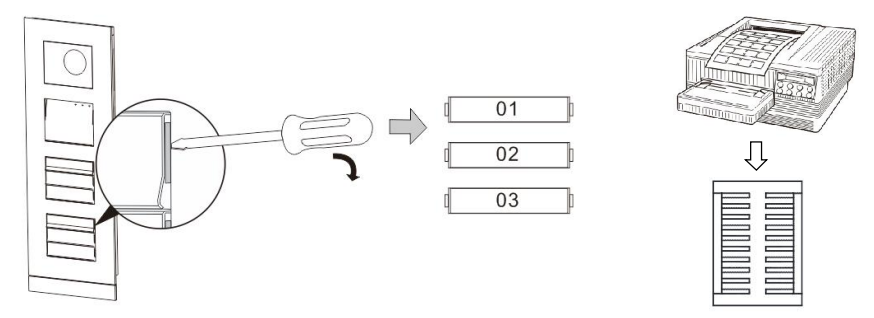

Рис. 38 Монтаж

- 1. Снимите крышку кнопки и напишите имена пользователей на этикетке.
- \*Для изготовления этикеток используйте лист формата А4 и программное обеспечение, необходимое для выбора правильного формата и печати этикеток.

### Регулировка угла наклона камеры

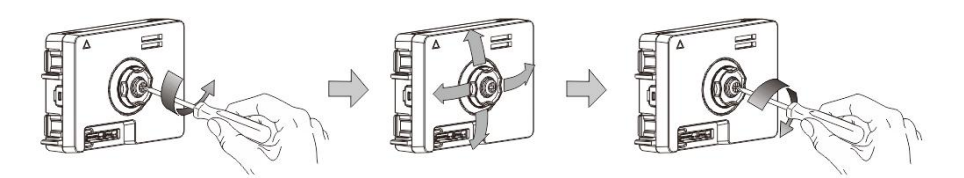

Рис. 39 Регулировка угла наклона камеры

- 1. Открутите камеру.
- 2. Отрегулируйте угол наклона камеры в четырех направлениях (вверх, вниз, вправо и влево)
- 3. Закрепите камеру винтами.

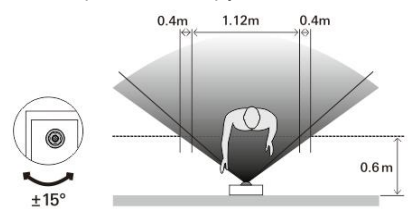

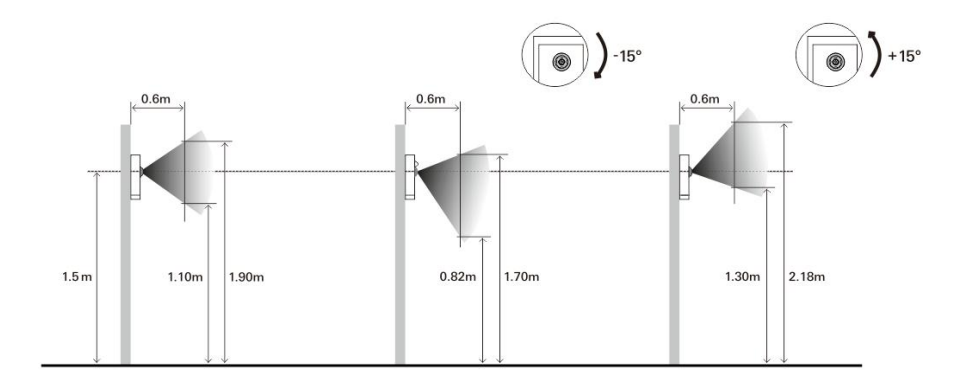

### Расширение наружного блока

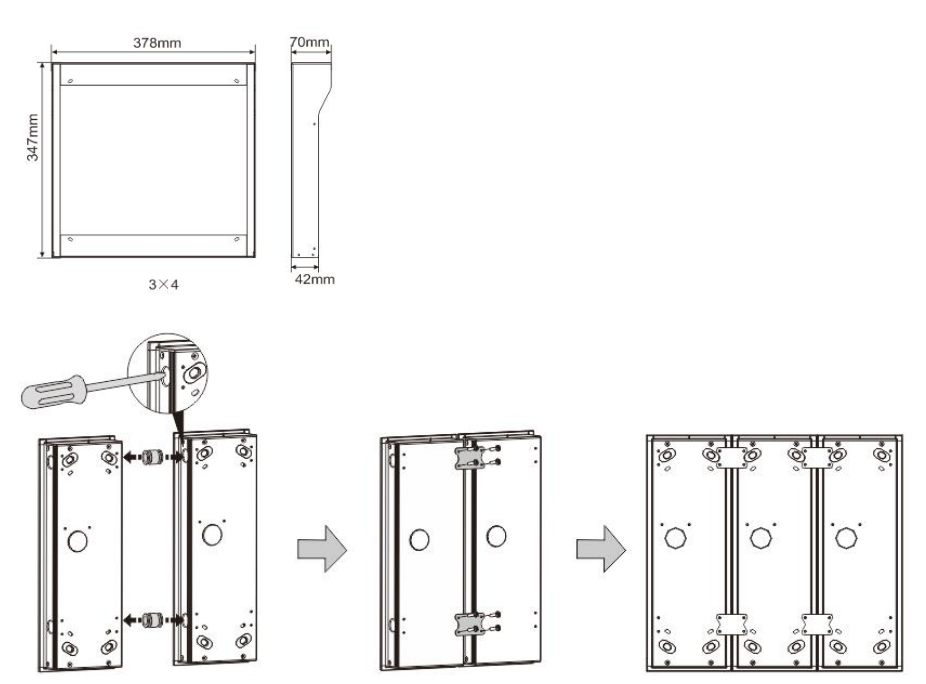

Рис. 40 Монтаж

- 1. Сделайте отверстие для кабеля.
- 2. Используйте соединительные детали при горизонтальной сборке корпусов для установки с утапливанием.
- 3. Протяните соединительные провода между корпусами для подключения модулей.

\*Расширение подходит для соединения нескольких наружных блоков.

### Примечание

Компания оставляет за собой право в любое время вносить технические изменения и изменения в содержание данного документа без предварительного уведомления.

Подробные технические характеристики, согласованные на момент заказа, применяются ко всем заказам. Компания ABB не несет ответственности за возможные ошибки или неполноту сведений в данном документе.

Право собственности на данный документ, все разделы и иллюстрации, содержащиеся в нем, принадлежит компании. Запрещается воспроизведение, передача или использование третьими сторонами данного документа и его содержания, в полном или частичном объеме, без предварительного письменного разрешения компании ABB.